## East Adelaide OSHC FullyBooked

## **Booking Procedure**

**Step 1:** When you log onto your FullyBooked account you should see a calendar that looks like this  $\rightarrow$ 

Step 2: Click 'Add/change booking'

**Step 3:** Click *'please select a care type'* to choose which session you require.

| Preview Current    | t Bookings |     | G   | Review All Past Attendances / Add/Change Book |     |     | ings |
|--------------------|------------|-----|-----|-----------------------------------------------|-----|-----|------|
| C > today December |            |     |     | ber 2021                                      |     |     | day  |
| Mon                | Tue        | Wed | Thu | Fri                                           | Sat | Sun |      |
|                    |            | 1   | 2   | 3                                             | 4   |     |      |
| 6                  | 7          | 8   | 9   | 10                                            | 11  |     | 1    |
| 13                 | 14         | 15  | 16  | 17                                            | 18  |     | 1    |
| 20                 | 21         | 22  | 23  | 24                                            | 25  |     | :    |
| 27                 | 28         | 29  | 30  | 31                                            |     |     |      |
|                    | 4          |     |     |                                               |     |     |      |

Step 4: Click which days you require a booking until the square tiles change from orange to green

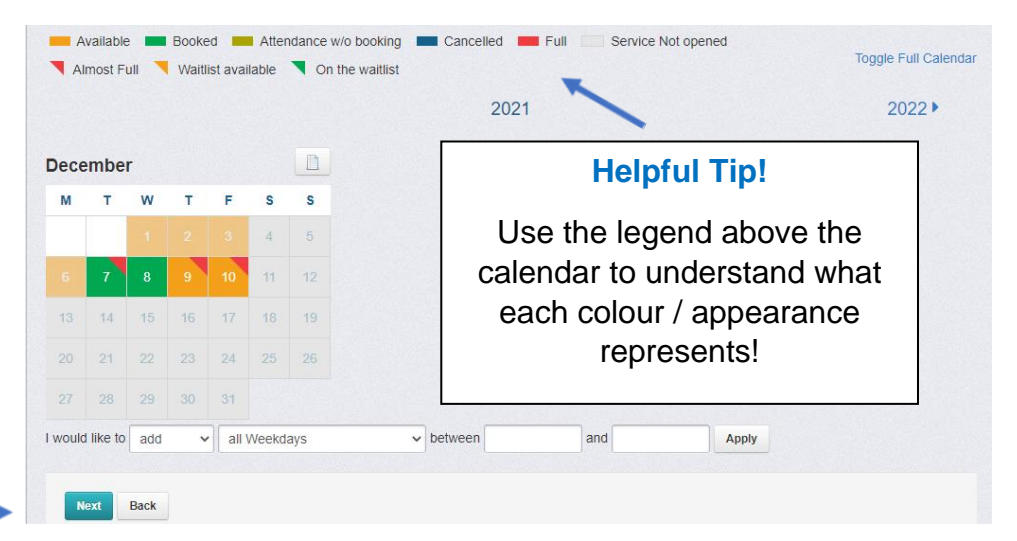

Step 5: Click 'Next' in the bottom left

**Step 6:** Read your booking summary <u>carefully</u> before you click *'confirm changes'*.

## NOTE:

Please make your bookings <u>BEFORE 6pm</u> the night before the session.

Cancellations after this time will incur a full fee charge.

|                                                                                                    | Logout 🕞                                                                                                    |
|----------------------------------------------------------------------------------------------------|----------------------------------------------------------------------------------------------------|
| 🛗 Update After School Care I                                                                                                    | Bookings: Nathan Jnr D'Agostino                                                                                                    |
| The following lists all selected changes and cond<br>'Confirm Changes' to accept and save all change                                                                                                    | itions required to be accepted as part of the booking process. Please review carefully and then click s.                                                                                                    |
| Adding New Bookings                                                                                                    |                                                                                                    |
| Tue, 07 Dec 2021                                                                                                    | Wed, 08 Dec 2021                                                                                                    |
| East Adelaide Out of Hours School Ca                                                                                                    | re After School Care Cancellation Policy                                                                                                    |
| Within 21 hours 10 minutes of session starti More than 21 hours 10 minutes from session                                                                                                    | ng: Changes or cancellations will incur the full fee.<br>starting: The booking will be removed and there will be no charge.                                                                                                |
| Booking Terms and Conditions                                                                                                    |                                                                                                    |
| Before and After School Care<br>Cancellations for Before or After School Care received<br>received after this time will result in the full charge<br>applying, except in the instances described below.<br>Late cancellation will incur the full charge of the ses | red prior to 6pm the night before will result in no charge applying for the session nominated. Cancellations sion unless a medical certificate is provided to the service within 7 days of the absence. If the service has |
| been advised that a child has gone home from scho<br>illness, fees will be waived for the child and for any                                                                                                    | of with<br>siblings of the child.                                                                                                    |
|                                                                                                    |                                                                                                    |
| Confirm Changes Cancel                                                                                                    |                                                                                                    |

## Vacation Care Bookings!

**Step 1:** When you log onto your FullyBooked account you should see a calendar that looks like this  $\rightarrow$ 

Step 2: Click 'Add/change booking'

| < > today |     | Dece | ember 2021 |     | mont | h week day |
|-----------|-----|------|------------|-----|------|------------|
| Mon       | Tue | Wed  | Thu        | Fri | Sat  | Sun        |
|           |     | 1    | 2          | 3   | 4    | 1          |
| 6         | 7   | 8    | 9          | 10  | 11   | 1          |
| 13        | 14  | 15   | 16         | 17  | 18   | 1          |
| 20        | 21  | 22   | 23         | 24  | 25   | 2          |
| 27        | 28  | 29   | 30         | 31  |      |            |
|           | 4   |      |            |     |      |            |

**Step 3:** Click *'please select a care type'* to choose which session you require.

Step: 4: Click which days you require a booking until the square tiles change from orange to green

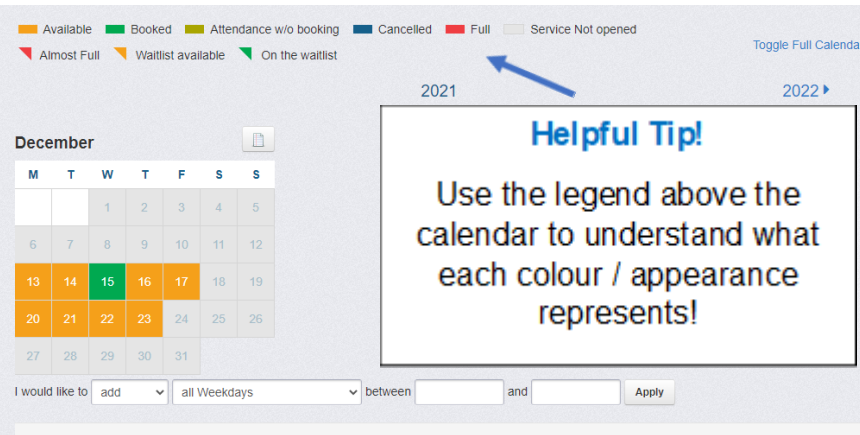

**Step 5:** Select '*yes*' for the activity your child is eligible for and select '*no*' for the other activity on the same day.

Next Back

Step 6: Click '*next*' in the bottom left

**Step 7:** Read your booking summary <u>carefully</u> before you click *'confirm changes'* 

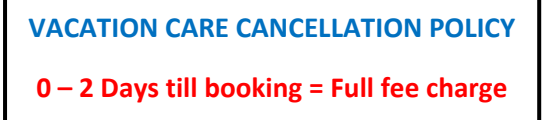

3 – 7 days till booking = \$10 charge

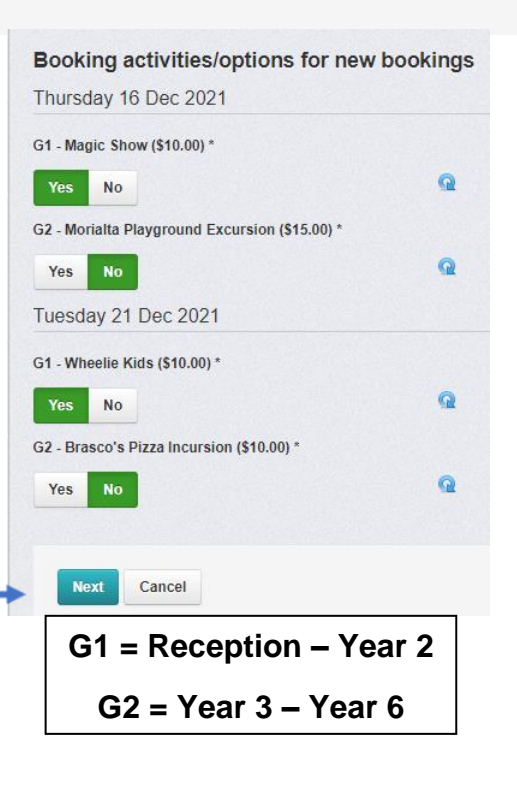